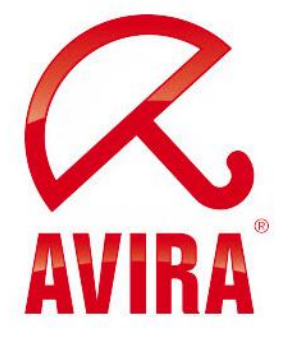

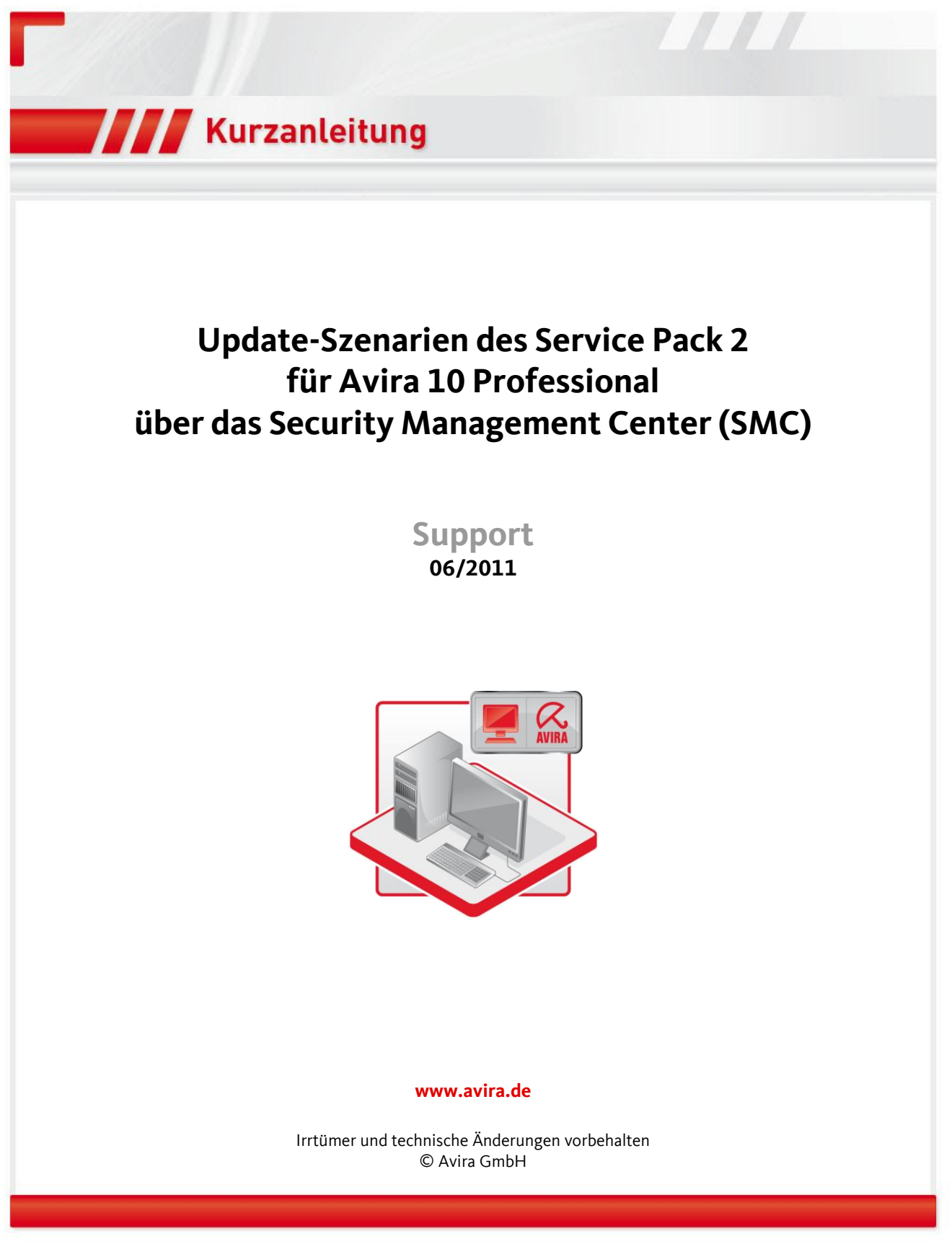

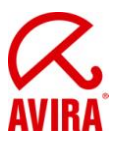

## Inhaltsverzeichnis

| 1. Prüfen der Produktupdate und Neustart Einstellungen           | 3  |
|------------------------------------------------------------------|----|
| 1.1 Produktupdate Einstellungen                                  | 3  |
| 1.2 Neustart-Einstellungen                                       | 5  |
| 2. Produktupdate über Kommandos manuell starten                  | 7  |
| 2.1 Manuelles sichtbares Produktupdate über Kommandos            | 7  |
| 2.2 Manuelles unsichtbares Produktupdate über Kommandos          | 10 |
| 3. Produktupdate über geplante Tasks automatisch starten         |    |
| 3.1 Automatisches sichtbares Produktupdate über geplante Tasks   | 13 |
| 3.1 Automatisches unsichtbares Produktupdate über geplante Tasks | 17 |
| 4. Zusätzliche Informationen                                     | 21 |
| 4.1 Verhalten bei abgemeldeten Benutzern                         | 21 |
| 4.2 Verhalten bei gesperrten Rechnern                            | 21 |

HINWEIS: BITTE ÜBERPRÜFEN SIE VOR UMSTIEG AUF SP2 FÜR AV10 DIE NEUSTART-EINSTELLUNGEN IN IHRER ANTIVIR PROFESSIONAL KONFIGURATION UM EIN UNGEWOLLTES NEUSTARTVERHALTEN ZU VERMEIDEN!

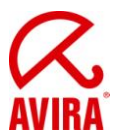

## 1. Prüfen der Produktupdate und Neustart Einstellungen

#### 1.1 Produktupdate Einstellungen

Die Konfiguration wird durch einen Rechtsklick auf "Konfiguration" in der gewünschten Gruppe für das Produkt "Avira AntiVir Professional 10 (Windows),DE" geöffnet:

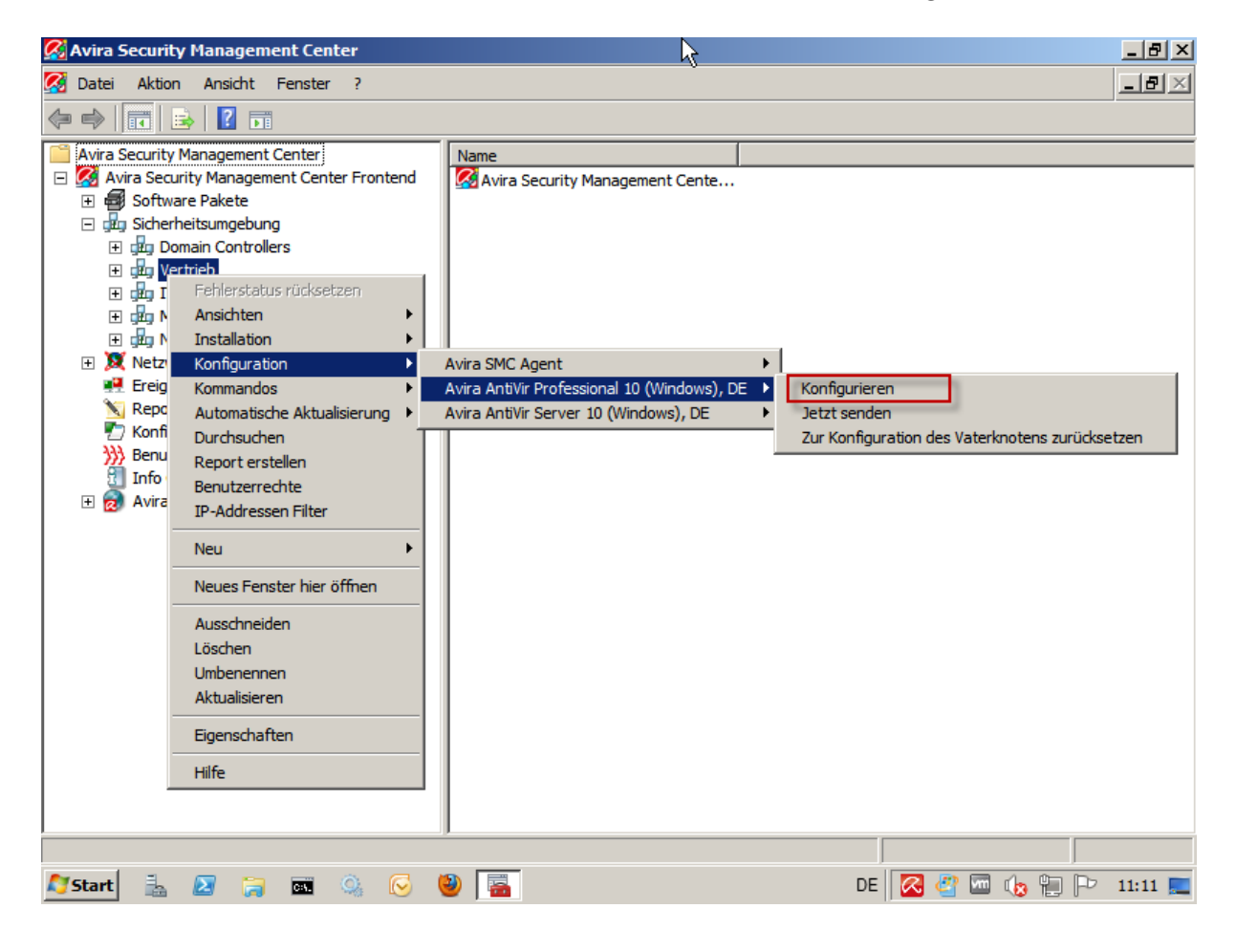

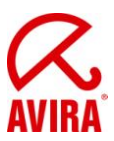

Die betreffende Einstellung für das Produktupdate finden Sie bei aktiviertem "Expertenmodus" weiter unter "Update" die Rubrik "Produktupdate":

| 🐼 Avira Security Management Center                                                                                                    |                                                                                                    | <u>_ 8 ×</u>   |
|----------------------------------------------------------------------------------------------------|----------------------------------------------------------------------------------------------------|----------------|
| 🧭 Datei Aktion Ansicht Fenster ?                                                                                                    |                                                                                                    | _ B ×          |
| Konfiguration                                                                                                    |                                                                                                    |                |
|                                                                                                    |                                                                                                    |                |
|                                                                                                    | Update > Produktupdate                                                                                                    | ? <u>Hilfe</u> |
| ✓       Expertenmodus         ↔       Standardkonfiguration         ↔       Scanner         ⊕       Guard         ⊕       Guard         ⊕       WebGuard         ⊕       FireWall         ⊖       Update         ▶       Produktupdate         ▶       Neustart Einstellungen         ▶       Dateiserver         ⊕       Webserver         ⊕       Allgemeines | Produktupdates Produktupdates herunterladen und automatisch installieren (empfohlen) Bitte beachten Sie, dass ein Produktupdate einen automatischen Neustart des Systems erforderlich machen kann. C Produktupdates herunterladen. Falls ein Neustart erforderlich ist, das Update nach de Neustart des Systems installieren, ansonsten sofort installieren. C Benachrichtigen, wenn neue Produktupdates verfügbar sind Erneut benachrichtigen nach Z geine Produktupdates herunterladen Beschreibung | em nächsten    |
| Konfiguration erben                                                                                                    | Später senden Jetzt senden                                                                                                    | Abbrechen      |
|                                                                                                    |                                                                                                    |                |
| 🔊 Start 🐁 🗵 ラ 🏧 🔍 💽                                                                                                    | ) 🕲 🔚 DE 🔀 🦉 📼 🔩 🤇                                                                                                    | 📄 🏱 🛛 11:13 📃  |

Um das Produktupdate zu installieren, wählen Sie zwischen den beiden ersten Optionen. **Standard:** "Produktupdates herunterladen und automatisch installieren (empfohlen)"

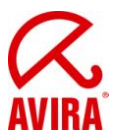

#### 1.2 Neustart-Einstellungen

#### Wir empfehlen Ihnen zwingend die Neustart Einstellungen zu kontrollieren und ggf. zu ändern.

Die Konfiguration wird durch einen Rechtsklick auf "Konfiguration" in der gewünschten Gruppe für das Produkt "Avira AntiVir Professional 10 (Windows), DE" geöffnet:

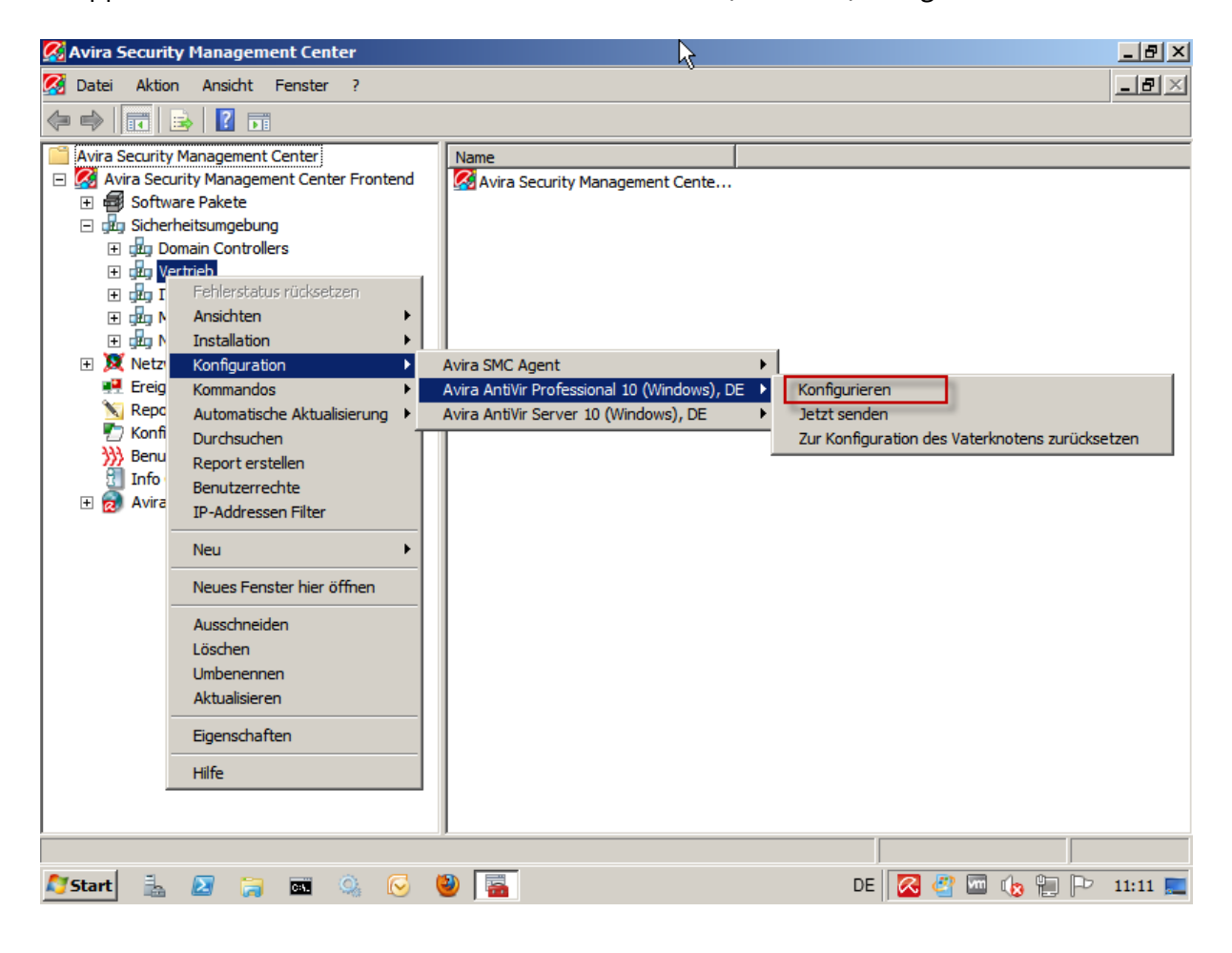

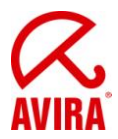

Die betreffende Einstellung für das Produktupdate finden Sie bei aktiviertem "Expertenmodus" weiter unter "Update" die Rubrik "Neustart Einstellungen":

| 🥵 Avira Security Management Center                                                                                                    |                                                                                                    | × |
|----------------------------------------------------------------------------------------------------|----------------------------------------------------------------------------------------------------|---|
| 🧭 Datei Aktion Ansicht Fenster ?                                                                                                    | _ 8 )                                                                                                    | × |
| Konfiguration                                                                                                    | ×                                                                                                    |   |
|                                                                                                    | Update > Neustart Einstellungen                                                                                                    | F |
| Expertenmodus  Standardkonfiguration  Scanner  Scanner  Scandard  MailGuard  Scand  MailGuard  Scand  Scand Scand  Scand  Scand  Scand  Scand  Scand Scand  Scand S | Neustart Einstellungen         Neustart des Rechners nach       300 Sekunden (mit Countdown Meldungen, keine Abbruchmöglichkeit)         Erinnerungsmeldung zum 'Neustart' alle       120 Sekunden anzeigen         Nachfrage ob Neustart des Rechners durchgeführt werden soll       Sekunden soll         Neustart des Rechners ohne Nachfrage       Neustart des Rechners ohne Nachfrage         Beschreibung |   |
| Konfiguration erben                                                                                                    | Später senden Jetzt senden Abbrechen                                                                                                    |   |
|                                                                                                    |                                                                                                    |   |
| 🗾 Start 🔚 🛃 🥫 🔤 🦓 💽                                                                                                    | ) 👹 🔚 🦌 🖓 🗁 🖓 👘 🖓 👘 🖓                                                                                                    |   |

Wählen Sie die gewünsche Neustart-Einstellung.

### Wir empfehlen bei Unsicherheit immer die Standardkonfiguration!

Standard: "Erinnerungsmeldung zum 'Neustart' alle 120 Sekunden"

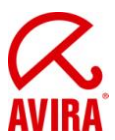

### 2. Produktupdate über Kommandos manuell starten

#### 2.1 Manuelles sichtbares Produktupdate über Kommandos

**Information:** Unsere generelle Empfehlungen ist es Updates im Unsichtbar-Modus zu starten, sofern Produkte im SMC-Umfeld verwendet werden - unabhängig davon ob es sich um ein Standard- oder Produkt-Update handelt.

Ziel ist es daher, den Benutzer so wenig wie möglich bei der täglichen Arbeit zu stören.

Zum Starten des Produktupdates wählen Sie mittels Rechtsklick auf "Kommandos" in der gewünschten Gruppe für das Produkt "Avira AntiVir Professional 10 (Windows), DE" den Punkt *Update starten*:

**Wichtig:** Durch den Klick auf *Update starten* wird das Update auf die komplette Gruppe angewendet, sofern ausgewählt!

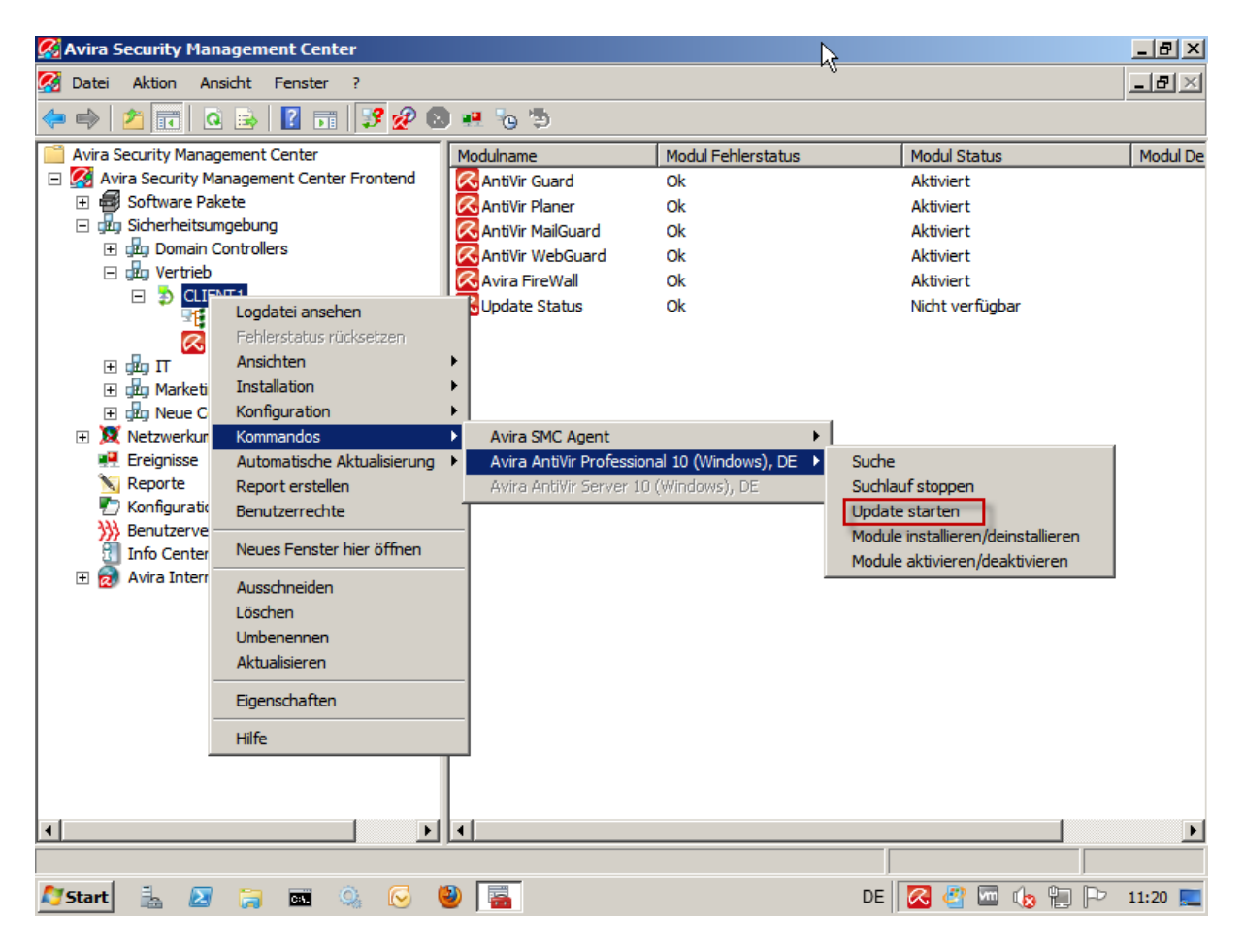

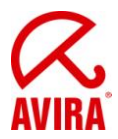

Das Kommando kann mit dem Displaymode "maximiert" oder "unsichtbar" sowie dem Updatemode "Standardupdate" oder "Produktupdate" an die Clients im Netzwerk übertragen werden.

In diesem Fall wählen Sie "maximiert" und "Produktupdate":

| 🐼 Avira Security Management Center     | <u>_ 8 ×</u> |
|----------------------------------------|--------------|
| 🜠 Datei Aktion Ansicht Fenster ?       | _ 8 ×        |
|                                        |              |
| Avira Security Management Center       |              |
|                                        | 6            |
|                                        |              |
| 🔽 Start 🚡 🖉 🧊 🖾 😥 🤘 🔚 🛛 🛛 DE 🧭 🖑 🖤 🕼 🖓 | 14:07 📃      |

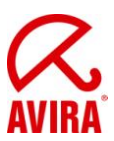

Nun erscheinen die folgenden Dialoge auf Clientseite:

| Update                      | r                                                                       |                                                                                                    |                                                                                        |                                 |
|-----------------------------|-------------------------------------------------------------------------|----------------------------------------------------------------------------------------------------|----------------------------------------------------------------------------------------|---------------------------------|
| Avi                         | ra AntiVi                                                               | r Professio                                                                                                    | nal                                                                                    | AVIR                            |
| Status<br>Verst<br>Verbleit | O Update erfor<br>Diese<br>Syste<br>Update at<br>Update in<br>Update fo | dert einen Syster<br>s Update würde naci<br>emneustart benötiger<br>bbrechen<br>60 🐳 Minu<br>ortsetzen<br>0K (5<br>00:00 min | nneustart<br>h Durchführung zwing<br>n. Wie möchten Sie for<br>ten wiederholen.<br>[4] | end einen<br>rtfahren?<br>Bytes |
| Geschw                      | indigkeit:                                                              | 0,0 kB/Sek                                                                                                    |                                                                                        |                                 |
| Update                      |                                                                         | Abbrechen                                                                                                    | Report                                                                                 |                                 |
| Avi                         | ra AntiVi                                                               | r Professio                                                                                                    | nal                                                                                    | AVIR                            |
| Status:                     | Es wurden 80                                                            | Dateien erfolgreich a                                                                                                    | ktualisiert.                                                                           |                                 |
|                             |                                                                         |                                                                                                    |                                                                                        |                                 |

00:00 min

3908,5 kB/Sek

Beenden [9]

Report

Verbleibende Zeit:

Geschwindigkeit:

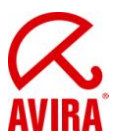

Nach dem erfolgreichen Update erscheint ein Neustart-Dialog:

| 🔀 Systemneustart                                 | ×                                                               |
|--------------------------------------------------|-----------------------------------------------------------------|
| Das durchgeführte Upd<br>Soll der Systemneustart | ate erfordert einen Systemneustart.<br>jetzt ausgeführt werden? |
| Ja                                               | <u>S</u> päter                                                  |

Dieser sollte mit *Ja* bestätigt werden. Sofern *Später* ausgewählt wird, erscheint das Fenster standardmäßig nach ca. 2 Minuten erneut. Dies erfolgt solange, bis der Neustart durchgeführt wird.

Nach dem Neustart wurde AntiVir Professional 10 auf Service Pack 2 aktualisiert.

#### 2.2 Manuelles unsichtbares Produktupdate über Kommandos

Zum Starten des Produktupdates wählen Sie mittels Rechtsklick auf "Kommandos" in der gewünschten Gruppe für das Produkt "Avira AntiVir Professional 10 (Windows), DE" den Punkt *Update starten*:

**Wichtig:** Durch den Klick auf *Update starten* wird das Update auf die komplette Gruppe angewendet, sofern ausgewählt!

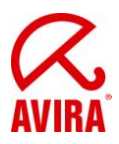

| 🚱 Avira Security Management Center                                                                                                    |                          | N                     | 2                                  | _ 8 ×    |
|----------------------------------------------------------------------------------------------------|--------------------------|-----------------------|------------------------------------|----------|
| 🐼 Datei Aktion Ansicht Fenster ?                                                                                                    |                          | h                     | )                                  | _ 8 ×    |
| 🗢 🔿 🙇 🖬 🍳 😖 👔 🗊 😼 🖉 🛽                                                                                                    | ) 🖷 🍖 🗒                  |                       |                                    |          |
| Avira Security Management Center                                                                                                    | Modulname                | Modul Fehlerstatus    | Modul Status                       | Modul De |
| 🖃 🥵 Avira Security Management Center Frontend                                                                                                    | AntiVir Guard            | Ok                    | Aktiviert                          |          |
| 🗄 🖶 Software Pakete                                                                                                    | AntiVir Planer           | Ok                    | Aktiviert                          |          |
| Jug Sicherheitsumgebung                                                                                                    | 🔀 AntiVir MailGuard      | Ok                    | Aktiviert                          |          |
| GEg Domain Controllers                                                                                                    | 🔀 AntiVir WebGuard       | Ok                    | Aktiviert                          |          |
|                                                                                                    | 🔀 Avira FireWall         | Ok                    | Aktiviert                          |          |
| Logdatei ansehen                                                                                                    | Update Status            | Ok                    | Nicht verfügbar                    |          |
| Fehlerstatus rücksetzen                                                                                                    |                          |                       |                                    |          |
| Ansichten                                                                                                    | •                        |                       |                                    |          |
| Jugur II     Jugur II     Jugur II | •                        |                       |                                    |          |
| T Reve C Konfiguration                                                                                                    | •                        |                       |                                    |          |
| Kommandos                                                                                                    | Avira SMC Agent          | •                     |                                    |          |
| Ereignisse Automatische Aktualisierung                                                                                                    | Avira AntiVir Profession | al 10 (Windows), DE 🕨 | Suche                              | 1        |
| N Reporte Report erstellen                                                                                                    | Avira AntiVir Server 10  | (Windows), DE         | Suchlauf stoppen                   |          |
| T Konfiguratic Benutzerrechte                                                                                                    |                          | (                     | Update starten                     |          |
| Benutzerve                                                                                                    | -                        |                       | Module installieren/deinstallieren |          |
| Info Center Neues Fenster hier öffnen                                                                                                    |                          |                       | Module aktivieren/deaktivieren     |          |
| 🕀 😥 Avira Interr Ausschneiden                                                                                                    |                          | -                     |                                    |          |
| Löschen                                                                                                    |                          |                       |                                    |          |
| Umbenennen                                                                                                    |                          |                       |                                    |          |
| Aktualisieren                                                                                                    |                          |                       |                                    |          |
| Eigenschaften                                                                                                    | _                        |                       |                                    |          |
| Hilfe                                                                                                    |                          |                       |                                    |          |
|                                                                                                    |                          |                       |                                    |          |
| ▲                                                                                                    | •                        |                       |                                    | Þ        |
|                                                                                                    |                          |                       |                                    |          |
| ಶ Start 🚠 ⊿ 🏹 🏧 🔍 🕞                                                                                                    | 2 🔚                      |                       | DE 🛛 🖉 📼 👍 🐑 🏱                     | 11:20 📃  |

Das Kommando kann mit dem Displaymode "maximiert" oder "unsichtbar" sowie dem Updatemode "Standardupdate" oder "Produktupdate" an die Clients im Netzwerk übertragen werden.

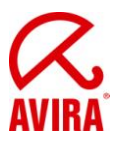

In diesem Fall wählen Sie "unsichtbar" und "Produktupdate":

| 🐼 Avira Security Management Center                                                                                                    |                                                                                                    |                                                               |                | _ 8 ×            |
|----------------------------------------------------------------------------------------------------|----------------------------------------------------------------------------------------------------|---------------------------------------------------------------|----------------|------------------|
| 🐼 Datei Aktion Ansicht Fenster ?                                                                                                    |                                                                                                    |                                                               |                | _ <del>8</del> × |
| 🗢 🔿 🔁 💼 🔏 🗎 🗙 🖻 🙆 📑                                                                                                    | 🗊   📝 🚀 🔕 💀 🍾                                                                                                    | 5                                                             |                |                  |
| <ul> <li>Avira Security Management Center</li> <li>Avira Security Management Center Frontend</li> <li>Software Pakete</li> <li>Sicherheitsumgebung</li> <li>Domain Controllers</li> <li>Demain Controllers</li> <li>CLIENT1</li> <li>Avira SMC Agent</li> <li>CLIENT1</li> <li>Avira SMC Agent</li> <li>Avira SMC Agent</li> <li>Marketing</li> <li>Marketing</li> <li>Netzwerkumgebung</li> <li>Freignisse</li> <li>Reporte</li> <li>Kommand</li> <li>Info Center</li> <li>Avira Internet Update Manage</li> <li>Software Teingebene Produkte</li> <li>Planer</li> <li>Server Einstellungen</li> <li>Frontend Einstellungen</li> </ul> | Produktname Avira SMC Agent Avira SMC Agent Avira AntiVir Professio  ndos e ellungsmodus: produktupd pperiodisch ausführen | Produkt Status<br>Ok<br>Ok<br>Internet Status<br>OK Abbrechen | Status Details |                  |
| ۲                                                                                                    |                                                                                                    |                                                               |                |                  |
|                                                                                                    |                                                                                                    |                                                               |                |                  |
| 灯 Start 🐁 ⊿ 🏹 🏧 🔍 🕞 🎙                                                                                                    | 2                                                                                                    | N DE                                                          | 🔀 🖉 📼 😡 🐑 🏱    | 11:52 📃          |

Nachdem das Kommando abgesendet wurde, wird nun der Avira Updater im Hintergrund gestartet.

Nach dem erfolgreichen Update erscheint nun der Neustart-Dialog:

| 🔀 Systemneustart                                                     | ×                                             |
|----------------------------------------------------------------------|-----------------------------------------------|
| Das durchgeführte Update erford<br>Soll der Systemneustart jetzt aus | dert einen Systemneustart.<br>geführt werden? |
| Ja <u>S</u> p                                                        | äter                                          |

Dieser sollte mit *Ja* bestätigt werden. Sofern *Später* ausgewählt wird, erscheint das Fenster standardmäßig nach ca. 2 Minuten erneut. Dies erfolgt solange, bis der Neustart durchgeführt wird.

Nach dem Neustart wurde AntiVir Professional 10 auf Service Pack 2 aktualisiert.

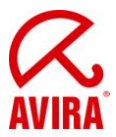

# 3. Produktupdate über geplante Tasks automatisch starten

#### 3.1 Automatisches sichtbares Produktupdate über geplante Tasks

**Information:** Unsere generelle Empfehlungen ist es Updates im Unsichtbar-Modus zu starten, sofern Produkte im SMC-Umfeld verwendet werden - unabhängig davon ob es sich um ein Standard- oder Produkt-Update handelt.

Ziel ist es daher, den Benutzer so wenig wie möglich bei der täglichen Arbeit zu stören.

Zum Starten des Produktupdates wählen Sie mittels Rechtsklick auf "Kommandos" in der gewünschten Gruppe für das Produkt "Avira AntiVir Professional 10 (Windows), DE" den Punkt *Update starten*:

**Wichtig:** Durch den Klick auf *Update starten* wird das Update auf die komplette Gruppe angewendet, sofern ausgewählt!

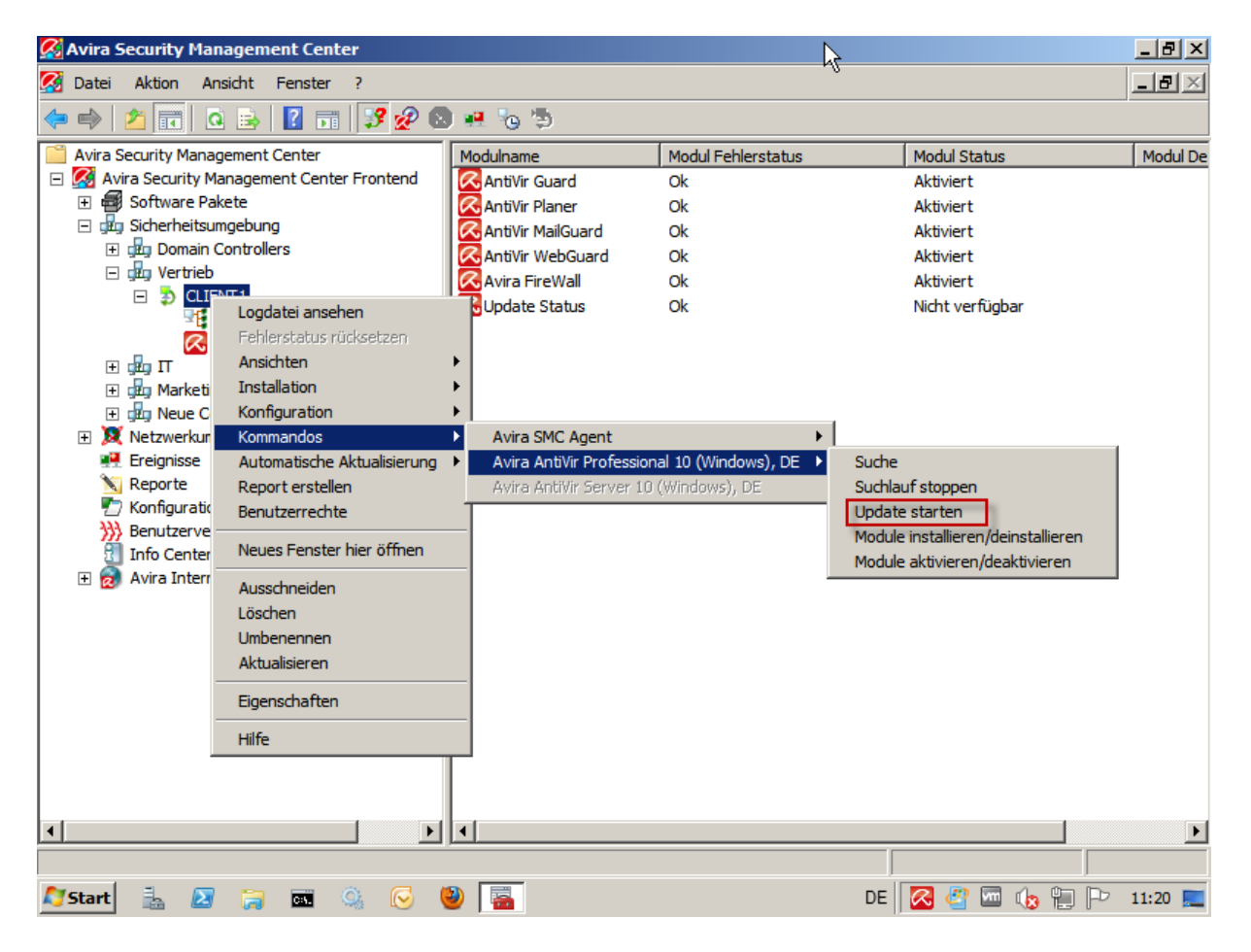

Das Kommando kann mit dem Displaymode "maximiert" oder "unsichtbar" sowie dem Updatemode "Standardupdate" oder "Produktupdate" an die Clients im Netzwerk übertragen werden.

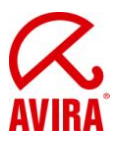

In diesem Fall wählen Sie "maximiert" und "Produktupdate":

| 🐼 Avira Security Management Center                                                                                                    |                                                                                                    |                                                                                                    |                  | _ 8 ×            |
|----------------------------------------------------------------------------------------------------|----------------------------------------------------------------------------------------------------|----------------------------------------------------------------------------------------------------|------------------|------------------|
| 🐼 Datei Aktion Ansicht Fenster ?                                                                                                    |                                                                                                    |                                                                                                    |                  | _ <del>8</del> × |
| 🗢 🔿 💋 📷 🖌 📋 🗙 🗎 🙆 🔒                                                                                                    | ] 📰 📝 🚀 🔕 💀 🍖                                                                                                    | <b>1</b>                                                                                                    |                  | ·                |
| Avira Security Management Center  Avira Security Management Center  Avira Security Management Center Frontend  Avira Software Pakete  Software Pakete Software | Produktname<br>Avira SMC Agent<br>Avira AntiVir Professio<br>ndos<br>e<br>ellungsmodus: maximiert<br>temodus: Produktupd | Produkt Status       Ok       Ok         Image: Contract of the state of the state | Status Details   |                  |
| Frontend Einstellungen                                                                                                    |                                                                                                    |                                                                                                    |                  | £,               |
|                                                                                                    |                                                                                                    |                                                                                                    |                  |                  |
| 🍠 Start 🐁 🗵 🍃 🖬 🔍 🕞 (                                                                                                    | 2                                                                                                    | DE                                                                                                    | /<br>/ 🖓 🐨 🕼 🐑 🖻 | 14:07 📃          |

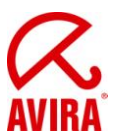

Mit dem Klick auf Kommando periodisch ausführen kann der Task angelegt werden:

| 🔏 Avira Security Management Center                                              |                                          |                             |                | _ 8 ×            |
|---------------------------------------------------------------------------------|------------------------------------------|-----------------------------|----------------|------------------|
| 🧭 Datei Aktion Ansicht Fenster ?                                                |                                          |                             |                | _ <del>8</del> × |
| ♦ ♦ 2                                                                           | ] 🗊   📝 🖉 🔕 💀                            | ) <sup>(</sup> D            |                |                  |
| Avira Security Management Center                                                | Produktname                              | Produkt Status              | Status Details |                  |
| 🖃 🌠 Avira Security Management Center Frontend                                   | Avira SMC Agent                          | Ok                          |                |                  |
| Software Pakete     Task erstellen                                              |                                          |                             | X              |                  |
| Jug Sicherheitsumgebung                                                         |                                          |                             |                |                  |
| Gran Controlle     Wählen Sie die Uhr     Wählen Sie die Uhr                    | zeit und das Datum wann der 1            | ask starten soll:           |                |                  |
| CLIENT1 Startzeit                                                               | Startdatum                               |                             |                |                  |
| Avira SM                                                                        | 11.05.2011 💌                             | Task nachholen wenn verpass | t              |                  |
| Ξ 💑 Π                                                                           |                                          |                             |                |                  |
| ⊕ Marketing     Bitte wählen Sie ar     ⊕ ↓ Neue Computer     Task ausgeführt w | welchen Wochentagen dieser<br>erden soll |                             |                |                  |
| X Netzwerkumgebung     Ereignisse     Montag                                    | Freitag                                  |                             |                |                  |
| 📉 Reporte 🔽 Dienstag 🖡                                                          | Samstag                                  |                             |                |                  |
| Konfiguration                                                                   | Sonntag                                  |                             |                |                  |
| Info Center 🔽 Donnerstag                                                        |                                          |                             |                |                  |
| - 🧑 Avira Internet Updat                                                        |                                          |                             |                |                  |
|                                                                                 |                                          |                             |                |                  |
| 10 Planer                                                                       |                                          |                             |                |                  |
| ⊕                                                                               | < Z(                                     | urück Fertig stellen Abbre  | chen           |                  |
| A Prontend Ein                                                                  |                                          |                             |                |                  |
|                                                                                 |                                          |                             |                |                  |
|                                                                                 |                                          |                             |                | $\mathbb{R}$     |
|                                                                                 | <u></u>                                  |                             |                |                  |
|                                                                                 |                                          |                             |                |                  |
| 🍠 Start  🛔 ⊿ 🍃 📼 🔍 🕞                                                            | 2                                        | DE                          | 🔀 🥙 📼 🍖 🐑 💌    | 12:04 📃          |

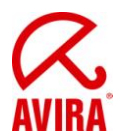

Legen Sie die gewünschte Startzeit für das Produktupdate fest. Sie finden den geplanten Task nun in der Ansicht "Tasks" wieder:

| 🕵 Avira Security Management Center        |              |               |             |         | _ & ×               |
|-------------------------------------------|--------------|---------------|-------------|---------|---------------------|
| 🧭 Datei Aktion Ansicht Fenster ?          |              |               |             |         | _8×                 |
| 🗢 🔿 🙋 📰 📋 📓 🧟 😹 📔                         | 0 5 5        |               |             |         |                     |
| Avira Security Management Center          | Knoten       | Name          | Task Typ    | Periode | Start               |
| Avira Security Management Center Frontend | Certrieb     | Produktupdate | Server Task | Täglich | 11.05.2011 12:06:00 |
| Software Pakete     Sicherbeitsumgebung   |              |               |             |         |                     |
| E glup Domain Controllers                 |              |               |             |         |                     |
| 🖃 🛱 Vertrieb                              |              |               |             |         |                     |
| CLIENT1     SMC Agent                     |              |               |             |         |                     |
| Avira AntiVir Professional 10 (Wir        |              |               |             |         |                     |
| Ξ 🛱 Π                                     |              |               |             |         |                     |
| dra Neue Computer                         |              |               |             |         |                     |
|                                           |              |               |             |         |                     |
|                                           |              |               |             |         |                     |
| N Reporte                                 |              |               |             |         |                     |
| >>>>>>>>>>>>>>>>>>>>>>>>>>>>>>>>>>>>>>    |              | 2             |             |         |                     |
| 1 Info Center                             |              |               |             |         |                     |
| Avira Internet Update Manager             |              |               |             |         |                     |
|                                           |              |               |             |         |                     |
| 🔊 Planer                                  |              |               |             |         |                     |
|                                           |              |               |             |         |                     |
| 🛞 Frontend Einstellungen                  |              |               |             |         |                     |
|                                           |              |               |             |         |                     |
|                                           |              |               |             |         |                     |
|                                           |              |               |             |         |                     |
|                                           | <u>  • [</u> |               |             |         | Þ                   |
|                                           |              |               |             |         |                     |
| 🍠 Start 🐁 ⊿ 🍃 🏧 🔍 🕞 🎙                     | 2            |               | DE          | 🔁 🔮 🚾   | 🕼 📔 🏳 12:05 📃       |

Nun wird der Job automatisch vom installierten SMC-Agent ausgeführt (siehe 2.1) und es erscheint am Client der Neustart-Dialog nach dem erfolgreichen Produktupdate.

Nach dem Neustart wurde AntiVir Professional 10 auf Service Pack 2 aktualisiert.

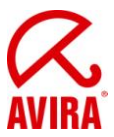

#### 3.1 Automatisches unsichtbares Produktupdate über geplante Tasks

Zum Starten des Produktupdates wählen Sie mittels Rechtsklick auf "Kommandos" in der gewünschten Gruppe für das Produkt "Avira AntiVir Professional 10 (Windows), DE" den Punkt *Update starten*:

**Wichtig:** Durch den Klick auf *Update starten* wird das Update auf die komplette Gruppe angewendet, sofern ausgewählt!

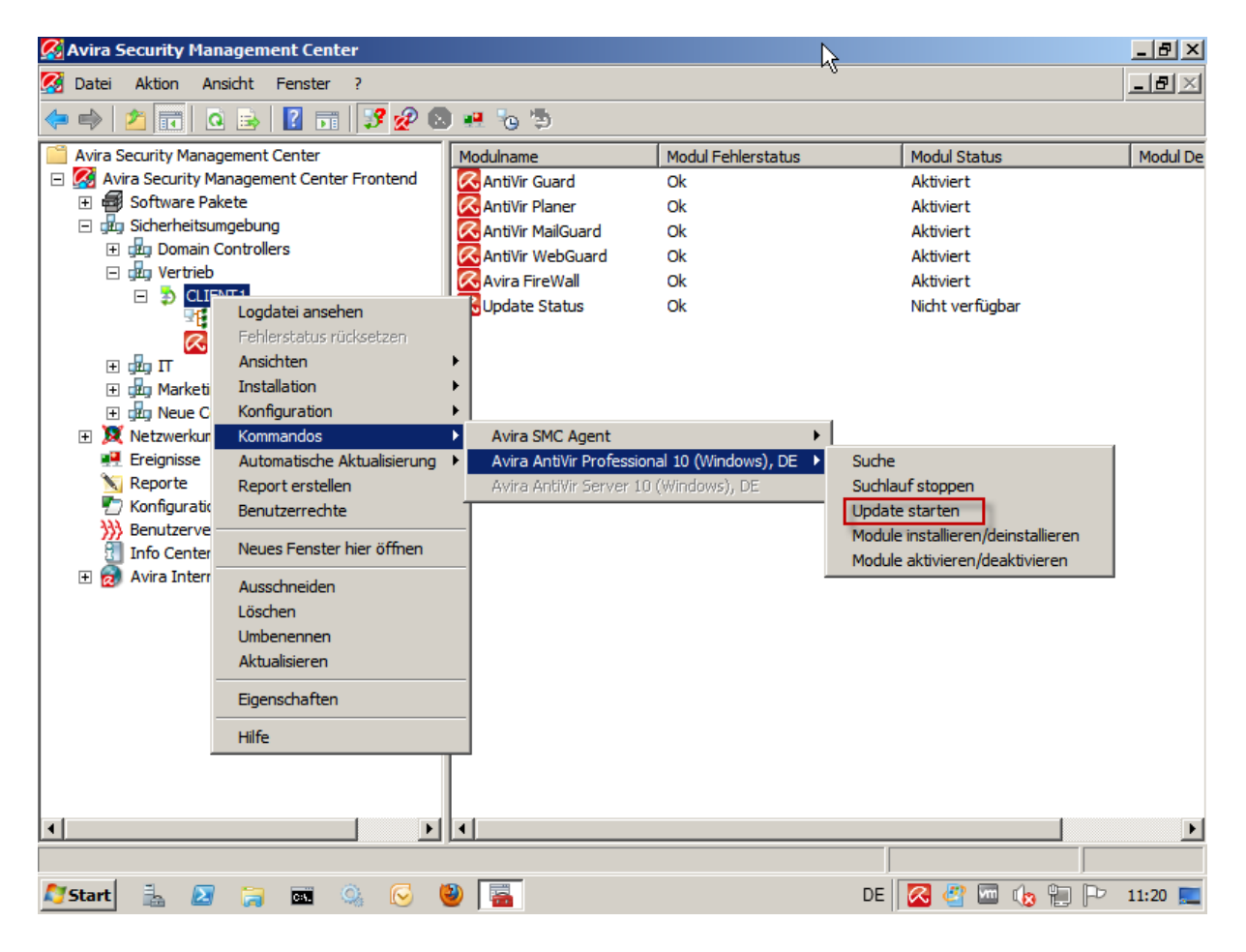

Das Kommando kann mit dem Displaymode "maximiert" oder "unsichtbar" sowie dem Updatemode "Standardupdate" oder "Produktupdate" an die Clients im Netzwerk übertragen werden.

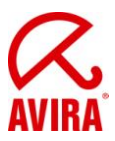

In diesem Fall wählen Sie "unsichtbar" und "Produktupdate":

| 🔏 Avira Security Management Center                                                           | <u>- 8 ×</u>     |
|----------------------------------------------------------------------------------------------|------------------|
| 🐼 Datei Aktion Ansicht Fenster ?                                                             | _ <del>8</del> × |
| 🗢 🔿 📶 🤞 🖹 🗶 🖻 🍳 🚌 🛛 🗊 🔧 🖉 🕺 🖷 🌝 🦻                                                            |                  |
| Avira Security Management Center       Produktname       Produkt Status       Status Details |                  |
|                                                                                              | $\mathbb{R}$     |
|                                                                                              |                  |
| 🎦 Start 🐁 🕢 🍃 📼 👒 🖂 🥹 🔚 🛛 🛛 DE 🔀 🖑 🖾 🕼 🐑 🗠                                                   | 12:03 📃          |

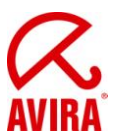

Mit dem Klick auf Kommando periodisch ausführen kann der Task angelegt werden:

| 🔏 Avira Security Management Center                |                               |                             |                | _ 8 ×            |
|---------------------------------------------------|-------------------------------|-----------------------------|----------------|------------------|
| 🐼 Datei Aktion Ansicht Fenster ?                  |                               |                             |                | _ <del>8</del> × |
| 🗢 🔿 🖄 📰 🖌 🗎 🔀 🖬 🙆 🔒                               | ) 🗊   🍠 🖉 🔕 💀 🍖               | ) <sup>(</sup> D            |                |                  |
| Avira Security Management Center                  | Produktname                   | Produkt Status              | Status Details |                  |
| 🖃 🌠 Avira Security Management Center Frontend     | Avira SMC Agent               | Ok                          |                |                  |
| Software Pakete     Task erstellen                |                               |                             | ×              |                  |
|                                                   |                               |                             |                |                  |
| Grig Domain Controlle     Wählen Sie die Uhr      | zeit und das Datum wann der T | ask starten soll:           |                |                  |
| CLIENT1 Startzeit                                 | Startdatum                    |                             |                |                  |
| Avira Ani                                         | 11.05.2011 💌                  | Task nachholen wenn verpass | t              |                  |
|                                                   | ,                             |                             |                |                  |
| ⊕ Marketing Bitte wählen Sie an                   | welchen Wochentagen dieser    |                             |                |                  |
| I ask ausgefunrt w                                | erden soll                    |                             |                |                  |
| Ereignisse                                        | Freitag                       |                             |                |                  |
| 📉 Reporte 🔽 Dienstag 🗖                            | Samstag                       |                             |                |                  |
| Konfiguration     Benutzerverwaltung     Mittwoch | Sonntag                       |                             |                |                  |
| Info Center                                       |                               |                             |                |                  |
| 🖃 😥 Avira Internet Updat                          |                               |                             |                |                  |
| 192.168.2.1:705                                   |                               |                             |                |                  |
|                                                   |                               |                             |                |                  |
| Server Einste                                     |                               |                             |                |                  |
| 🔆 Frontend Ein                                    | < Zu                          | rück Fertig stellen Abbre   | chen           |                  |
|                                                   |                               |                             |                |                  |
|                                                   |                               |                             |                |                  |
|                                                   |                               |                             |                | $\mathbf{k}$     |
| <b>∢</b>                                          |                               |                             |                |                  |
|                                                   |                               |                             |                |                  |
| 🍠 Start 🐁 🛃 🍃 🏧 🔍 🕞                               | <u>ا</u>                      | DE                          | 🔁 🔮 📼 🌜 🔛 🏱    | 12:04 📃          |

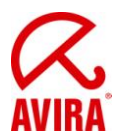

Legen Sie die gewünschte Startzeit für das Produktupdate fest. Sie finden den geplanten Task nun in der Ansicht "Tasks" wieder:

| 🜠 Avira Security Management Center        |          |               |             |         | _ 8 ×               |
|-------------------------------------------|----------|---------------|-------------|---------|---------------------|
| 🐼 Datei Aktion Ansicht Fenster ?          |          |               |             |         | _ 8 ×               |
| ← → 2 □ □ □ □ □ → 2 □ +                   | 0.05     |               |             |         |                     |
| Avira Security Management Center          | Knoten   | Name          | Task Typ    | Periode | Start               |
| Avira Security Management Center Frontend | Certrieb | Produktupdate | Server Task | Täglich | 11.05.2011 12:06:00 |
| 1 🖶 🔤 Software Pakete                     | -        |               |             |         |                     |
| Jug Domain Controllers                    |          |               |             |         |                     |
| 🖃 률 Vertrieb                              |          |               |             |         |                     |
| CLIENT1                                   |          |               |             |         |                     |
| Avira SMC Agent                           |          |               |             |         |                     |
|                                           |          |               |             |         |                     |
| 🕀 🛺 Marketing                             |          |               |             |         |                     |
| Jug Neue Computer                         |          |               |             |         |                     |
|                                           |          |               |             |         |                     |
| N Reporte                                 |          |               |             |         |                     |
| Configuration                             |          |               |             |         |                     |
| >>>> Benutzerverwaltung                   |          | N             |             |         |                     |
| Avira Internet Update Manager             |          |               |             |         |                     |
| 192.168.2.1:7050                          |          |               |             |         |                     |
|                                           |          |               |             |         |                     |
| Maner                                     |          |               |             |         |                     |
| K Frontend Einstellungen                  |          |               |             |         |                     |
|                                           |          |               |             |         |                     |
|                                           |          |               |             |         |                     |
|                                           |          |               |             |         |                     |
|                                           |          |               |             |         |                     |
|                                           |          |               |             |         |                     |
|                                           | -        |               |             |         |                     |
| 🌌 Start 🚡 🗷 🏹 🔤 🔍 😔 🎙                     | 2 🚡      |               | DE          | 🔀 🖉 🚾   | 🐚 🖫 Þ 12:05 💻       |

Nun wird der Job automatisch vom installierten SMC-Agent ausgeführt (siehe 2.2) und es erscheint am Client der Neustart-Dialog nach dem erfolgreichen Product Update.

Nach dem Neustart wurde AntiVir Professional 10 auf Service Pack 2 aktualisiert.

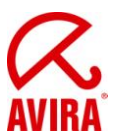

# 4. Zusätzliche Informationen

#### 4.1 Verhalten bei abgemeldeten Benutzern

Falls sich ein Rechner zum geplanten Zeitpunkt im Anmeldemodus befinden sollte, wird der Rechner bei Standardkonfiguration für das Reboot-Verhalten nicht neu gestartet, sondern beim Anmelden eines Benutzers ein Reboot-Dialog angezeigt.

| 🔀 Systemneustart                                                                                          | ×   |
|----------------------------------------------------------------------------------------------------|-----|
| Das durchgeführte Update erfordert einen Systemneusta<br>Soll der Systemneustart jetzt ausgeführt werden? | rt. |
| <u>J</u> a <u>S</u> päter                                                                                 |     |

### 4.2 Verhalten bei gesperrten Rechnern

Sofern sich ein Rechner zum geplanten Zeitpunkt im gesperrten Modus befinden sollte, wird der Rechner bei Standardkonfiguration für das Reboot-Verhalten nicht neu gestartet, sondern bei Anmelden eines Benutzers derselbe Reboot-Dialog wie bei Kapitel 4.1 angezeigt.